# Excel Perfectionnement

# Analyse de scénarios

Samir DELIMI Déc 2020

#### Démonstration Vidéo : https://youtu.be/YyAW-tZSXFQ

Dans cet exercice, nous allons utiliser l'analyse des scénarios d'Excel pour simuler le remboursement d'un emprunt immobilier sur la base de remboursements et d'un taux d'intérêt constants. Trois scénarios seront analysés, dans lesquels vous pourrez **choisir le taux d'emprunt, le nombre de mensualités et le montant à rembourser**.

Nous allons partir d'un emprunt à **1%** et créer des scénarios pour le cas le moins favorable, le plus favorable et le plus probable. Voici les données de départ :

| Fichie            | Accueil In                                                               | isertion Mise en                                                               | page Form                 | nules Données                                             | Révision           | Affichage                          | Développeu   | Acrob                                   | at 🛛 🖓 Dites-                              | nous ce que                     | e vous voulez fa                                   |                          |
|-------------------|--------------------------------------------------------------------------|--------------------------------------------------------------------------------|---------------------------|-----------------------------------------------------------|--------------------|------------------------------------|--------------|-----------------------------------------|--------------------------------------------|---------------------------------|----------------------------------------------------|--------------------------|
| Donnée<br>externe | S<br>Nouvelle ■ Aff<br>Nouvelle ■ A p<br>requête + Co Sou<br>Récupérer e | ficher les requêtes<br>partir d'un tableau<br>urces récentes<br>et transformer | Actualiser<br>tout - Coni | Connexions<br>Propriétés<br>Modifier les liens<br>nexions | A↓ AAZ<br>Z↓ Trier | Filtrer Keffacer<br>Filtrer Avancé | iquer<br>Com | vertir<br>¦ertir <mark>≓1</mark><br>≓ → | I+■<br>Analyse<br>scénarios ▼<br>ées Prévi | Feuille de<br>prévision<br>sion | 현물 Grouper<br>현물 Dissocier<br>문慧 Sous-tota<br>Plan | با<br>المالية<br>المالية |
| Donnée            | s externes                                                               | $\times \checkmark f_x$ :                                                      | =-VPM(1%/12               | 2;C4;C5)                                                  |                    |                                    |              |                                         |                                            |                                 |                                                    |                          |
|                   | А                                                                        |                                                                                | В                         |                                                           |                    | С                                  |              | )                                       | E                                          |                                 | F                                                  |                          |
| 1                 |                                                                          | Analyse de s                                                                   | cénarios                  |                                                           |                    |                                    |              |                                         |                                            |                                 |                                                    |                          |
| 2                 |                                                                          |                                                                                |                           |                                                           |                    |                                    |              |                                         |                                            |                                 |                                                    |                          |
| 3                 |                                                                          | Taux                                                                           |                           |                                                           |                    | 0,01                               | L            |                                         |                                            |                                 |                                                    |                          |
| 4                 |                                                                          | Mensual                                                                        | ités                      |                                                           |                    | 120                                | )            |                                         |                                            |                                 |                                                    |                          |
| 5                 |                                                                          | Prix de b                                                                      | ase                       |                                                           |                    | 206400                             | )            |                                         |                                            |                                 |                                                    |                          |
| 6                 |                                                                          | Mensual                                                                        | ités                      |                                                           |                    | 1 808,15 €                         |              |                                         |                                            |                                 |                                                    |                          |
| 7                 |                                                                          | Total                                                                          |                           |                                                           | 2                  | 208 208,15 €                       | 6            |                                         |                                            |                                 |                                                    |                          |
| 8                 |                                                                          |                                                                                |                           |                                                           |                    |                                    |              |                                         |                                            |                                 |                                                    |                          |

### =-VPM(C3/12;C4;C5)

La cellule C6 calcule les mensualités du remboursement à l'aide de la fonction VPN() :

## =VPN(taux; npm; va)

Où :

- taux est le taux d'intérêt de l'emprunt.
- NPM est le nombre de remboursements de l'emprunt.
- Va est le montant à rembourser.

| Insérer une for                                                                              | nction                                                          |                                                                                                    |                                                       |                                                                              |                                                                                                    | ?                                                       | $\times$                 |     |
|----------------------------------------------------------------------------------------------|-----------------------------------------------------------------|----------------------------------------------------------------------------------------------------|-------------------------------------------------------|------------------------------------------------------------------------------|----------------------------------------------------------------------------------------------------|---------------------------------------------------------|--------------------------|-----|
| <u>R</u> echerchez une                                                                       | e fonct                                                         | ion :                                                                                                    |                                                       |                                                                              |                                                                                                    |                                                         |                          |     |
| Tapez une bi<br>puis cliquez                                                                 | rève de<br>sur OK                                               | escription de (                                                                                                    | e que vous                                            | voulez                                                                       | faire,                                                                                                    | R <u>e</u> ch                                           | hercher                  |     |
| Ou sélectionr                                                                                | nez un                                                          | e <u>c</u> atégorie :                                                                                                    | Les dernière                                          | s utilis                                                                     | ées 🗸                                                                                                    |                                                         |                          |     |
| Sélectionnez ur                                                                              | ne fo <u>n</u>                                                  | ction :                                                                                                    |                                                       |                                                                              |                                                                                                    |                                                         |                          |     |
| VPM<br>SOMME<br>MOIS<br>ARRONDI.AU<br>NB.SI<br>NB.SI.ENS                                     | J.MULT                                                          | IPLE                                                                                                    |                                                       |                                                                              |                                                                                                    |                                                         | Ŷ                        |     |
|                                                                                              |                                                                 |                                                                                                    |                                                       |                                                                              |                                                                                                    |                                                         |                          | 11  |
| ide sur cette f                                                                              | onctio                                                          | <u>n</u>                                                                                                    |                                                       |                                                                              | ОК                                                                                                    | An                                                      | nuler                    |     |
| Aide sur cette f                                                                             | onction                                                         | <u>n</u>                                                                                                    |                                                       |                                                                              | OK                                                                                                    | An                                                      | nuler<br>?               |     |
| vide sur cette f                                                                             | onction                                                         | <u>n</u>                                                                                                    |                                                       |                                                                              | OK                                                                                                    | An                                                      | nuler<br>?               |     |
| <mark>iide sur cette f</mark><br>rguments de la fo<br>/PM                                    | onction<br>Taux                                                 | n<br>C3/12                                                                                                    |                                                       |                                                                              | OK<br>0,000833                                                                                               | An                                                      | nuler<br>?               |     |
| i <b>de sur cette f</b><br>rguments de la fo<br>/PM                                          | onction<br>Taux<br>Npm<br>Va                                    | n<br>C3/12<br>C4<br>C5                                                                                                    |                                                       |                                                                              | OK<br>0,000833<br>120<br>206400                                                                              | An                                                      | nuler<br>?               |     |
| iide sur cette f                                                                             | onction<br>Taux<br>Npm<br>Va<br>Vc                              | n<br>C3/12<br>C4<br>C5                                                                                                    |                                                       |                                                                              | OK<br>0,000833<br>120<br>206400<br>nombre                                                                    | An                                                      | nuler<br>?               |     |
| vide sur cette f                                                                             | onction<br>Taux<br>Npm<br>Va<br>Vc<br>Type                      | n<br>(3/12<br>(4<br>(5<br>(1))<br>(1))<br>(2))<br>(1))<br>(2))<br>(2))<br>( |                                                       |                                                                              | OK<br>0,000833<br>120<br>206400<br>nombre<br>nombre                                                          | An                                                      | nuler<br>?               |     |
| Aide sur cette f<br>Arguments de la fo<br>VPM<br>alcule le montant f<br>aux d'intérêt const  | onction<br>Taux<br>Npm<br>Va<br>Vc<br>Type<br>total de ants.    | C3/12<br>C4<br>C5<br>chaque rembours<br>Taux est le<br>pour                                                                                                    | ement périodiq<br>taux d'intérêt i<br>des paiements   | E =<br>E =<br>E =<br>E =<br>E =<br>E =<br>U e d'un<br>du prêt p<br>trimestri | OK<br>0,000833<br>120<br>206400<br>nombre<br>-1808,14<br>investisser<br>bar périodé                          | An<br>3333<br>9065<br>nent à remt<br>e.Par exemp<br>PR. | nuler<br>?<br>boursement | 5 6 |
| Aide sur cette f<br>Arguments de la fo<br>VPM                                                | onction<br>Taux<br>Npm<br>Va<br>Vc<br>Type<br>total de a        | n<br>C3/12<br>C4<br>C5<br>chaque rembours<br>Taux est le<br>pour                                                                                                    | ement périodiq<br>: taux d'intérêt i<br>des paiements | =<br>=<br>=<br>=<br>=<br>=<br>=<br>=<br>=<br>ue d'un<br>du prêt p            | OK<br>0,000833<br>120<br>206400<br>nombre<br>nombre<br>-1808,14<br>investisser<br>par période<br>els à 6% Al | An<br>3333<br>9065<br>nent à remt<br>e.Par exemp<br>PR. | nuler<br>?<br>boursement | 5 € |
| Aide sur cette f<br>Arguments de la fo<br>VPM<br>Galcule le montant f<br>aux d'intérêt const | onction<br>Taux<br>Npm<br>Va<br>Vc<br>Type<br>total de<br>ants. | n<br>C3/12<br>C4<br>C5<br>chaque rembours<br>Taux est le<br>pour                                                                                                    | ement périodiq<br>taux d'intérêt<br>des paiements     | E =<br>E =<br>E =<br>E =<br>U = d'un<br>du prêt p<br>trimestri               | OK<br>0,000833<br>120<br>206400<br>nombre<br>nombre<br>-1808,14<br>investisser<br>Dar périodo<br>els à 6% Al | 9065<br>nent à remt<br>PR.                              | nuler<br>?<br>boursement | 5 ¢ |

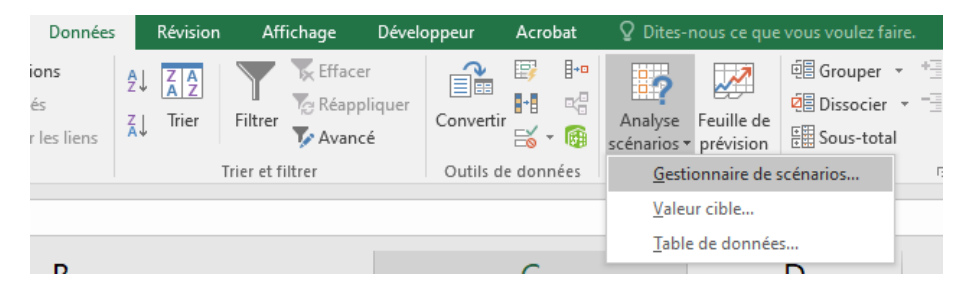

Basculer sur l'onglet **Données** du ruban. Cliquer sur l'icône **Analyse scénarios** dans le groupe **Prévision** et sélectionnez **Gestionnaire de scénarios**. La boîte de dialogue **Gestionnaire de scénarios** s'affiche.

| Gestionnaire de scénarios                                         |       | ?               | $\times$    |
|-------------------------------------------------------------------|-------|-----------------|-------------|
| S <u>c</u> énarios :                                              |       |                 |             |
|                                                                   |       | Ajou            | <u>t</u> er |
|                                                                   |       | Suppi           | rimer       |
| Aucun scénario défini : choisissez Ajouter pour définir des scéna | rios. | Modif           | fien        |
|                                                                   |       | F <u>u</u> sion | nner        |
|                                                                   |       | Synth           | èse         |
| Cellules variables :                                              |       |                 |             |
| Commentaire :                                                     |       |                 |             |
|                                                                   |       |                 |             |
|                                                                   |       |                 |             |
| Affich                                                            | ier   | Ferr            | mer         |

Cliquez sur Ajouter, définissez le scénario Meilleur :

| Modifier un scénario                             |               |             |             |                     | ?          | $\times$ |
|--------------------------------------------------|---------------|-------------|-------------|---------------------|------------|----------|
| Nom du scénario :                                |               |             |             |                     |            |          |
| Meilleur                                         |               |             |             |                     |            |          |
| <u>C</u> ellules variables :                     |               |             |             |                     |            |          |
| \$C\$3:\$C\$5                                    |               |             |             |                     |            | 1        |
| Pour ajouter des cellules non adjacentes à la zo | ne de cellule | es variable | es, cliquez | tout en appuyant si | ur la touc | he Ctrl. |
| Commentaire :                                    |               |             |             |                     |            | _        |
| Créé par samir delimi le 31/01/2021              |               |             |             |                     |            | $\sim$   |
|                                                  |               |             |             |                     |            | ~        |
| Protection                                       |               |             |             |                     |            |          |
| Changements interdits                            |               |             |             |                     |            |          |
| Masquer                                          |               |             |             |                     |            |          |
|                                                  |               |             |             |                     |            |          |
|                                                  |               |             |             | ОК                  | Ann        | uler     |
|                                                  |               |             |             |                     |            |          |
| Valeurs de scénarios                             |               | ?           | ×           |                     |            |          |
|                                                  |               |             |             |                     |            |          |
| Tapez des valeurs pour chacune de                | s cellules    | à modi      | fier.       |                     |            |          |
| <u>1</u> : SC\$3                                 |               |             |             |                     |            |          |
| <u>2</u> : \$C\$4                                |               |             |             |                     |            |          |
| 3: \$C\$5                                        |               |             |             |                     |            |          |
|                                                  |               |             |             |                     |            |          |
| Ajou <u>t</u> er OK                              |               | Annu        | ler         |                     |            |          |

Cliquez sur **OK** et définissez le meilleur taux de crédit, le nombre de mensualités et le montant à rembourser. Ici, le taux est de **0,8%**, le nombre de mensualités est égal à **120** et le montant de l'emprunt est égal à **206400 €** :

| Valeurs o  | os ? ×                                                  |            |  |  |  |  |  |
|------------|---------------------------------------------------------|------------|--|--|--|--|--|
| Tapez de   | Tapez des valeurs pour chacune des cellules à modifier. |            |  |  |  |  |  |
| 1:         | \$C\$3                                                  | 0,008      |  |  |  |  |  |
| <u>2</u> : | \$C\$4                                                  | 120        |  |  |  |  |  |
| <u>3</u> : | \$C\$5                                                  | 206400     |  |  |  |  |  |
|            |                                                         | OK Annuler |  |  |  |  |  |

Validez en cliquant sur **OK**. De retour dans la boîte de dialogue **Gestionnaire de scénarios**, définissez un nouveau scénario. Appelez-le **Mauvais**. Choisisse le taux, le nombre de mensualités et le montant à rembourser. Ici, le taux est de **1,2%**, le nombre de mensualités est égal à **120** et le montant de l'emprunt est égal à **206400€**:

| Valeurs                                                 | os ? X |            |  |  |  |  |
|---------------------------------------------------------|--------|------------|--|--|--|--|
| Tapez des valeurs pour chacune des cellules à modifier. |        |            |  |  |  |  |
| 1:                                                      | \$C\$3 | 0,015      |  |  |  |  |
| <u>2</u> :                                              | \$C\$4 | 120        |  |  |  |  |
| <u>3</u> :                                              | \$C\$5 | 206400     |  |  |  |  |
|                                                         |        | OK Annuler |  |  |  |  |

Validez en cliquant sur **OK**. De retour dans la boîte de dialogue **Gestionnaire de scénarios**, définissez un nouveau scénario. Appelez-le **Probable**. Choisissez le taux, le nombre de mensualités et le montant à rembourser. Ici, le taux est de **1,0%**, le nombre de mensualités est égal à **120** et le montant de l'emprunt est égal à **206400 € :** 

| Valeurs    | de scénario                                             | S      | ?   | $\times$ |  |  |  |
|------------|---------------------------------------------------------|--------|-----|----------|--|--|--|
| Tapez de   | Tapez des valeurs pour chacune des cellules à modifier. |        |     |          |  |  |  |
| 1:         | \$C\$3                                                  | 0,01   |     |          |  |  |  |
| <u>2</u> : | \$C\$4                                                  | 120    |     |          |  |  |  |
| <u>3</u> : | \$C\$5                                                  | 206400 |     |          |  |  |  |
|            |                                                         | ОК     | Anr | nuler    |  |  |  |

Validez en cliquant sur **OK**. Vous pouvez choisir un des scénarios et cliquer sur **Afficher** pour afficher la simulation du remboursement dans la feuille de calcul :

| Gestionnaire de sce  | énarios              | ? ×                      |
|----------------------|----------------------|--------------------------|
| S <u>c</u> énarios : |                      |                          |
| Meilleur<br>Mauvais  | ^                    | Ajou <u>t</u> er         |
| Probable             |                      | Supprimer                |
|                      |                      | <u>M</u> odifier         |
|                      |                      | F <u>u</u> sionner       |
|                      | ~                    | S <u>v</u> nthèse        |
| Cellules variables : | \$753.5755           | ]                        |
| centres variables.   | 3033.3035            |                          |
| Commentaire :        | Créé par samir delin | ni le 31/01/2021         |
|                      |                      | A <u>f</u> ficher Fermer |

Vous pouvez également cliquer sur **Synthèse**. Indiquez si nécessaire la cellule qui contient le montant à retenir dans la synthèse. Ici, la cellule **C7** :

| Synthèse de scénarios          |                                     | ?        | $\times$ |
|--------------------------------|-------------------------------------|----------|----------|
| Type de rapport                | arios<br>ort de <u>t</u> ableau cre | oisé dyn | amique   |
| <u>C</u> ellules résultantes : |                                     | _        |          |
| =\$C\$7                        | 1                                   |          |          |
|                                | ОК                                  | Ani      | nuler    |

Cliquez sur **OK** pour afficher la synthèse :

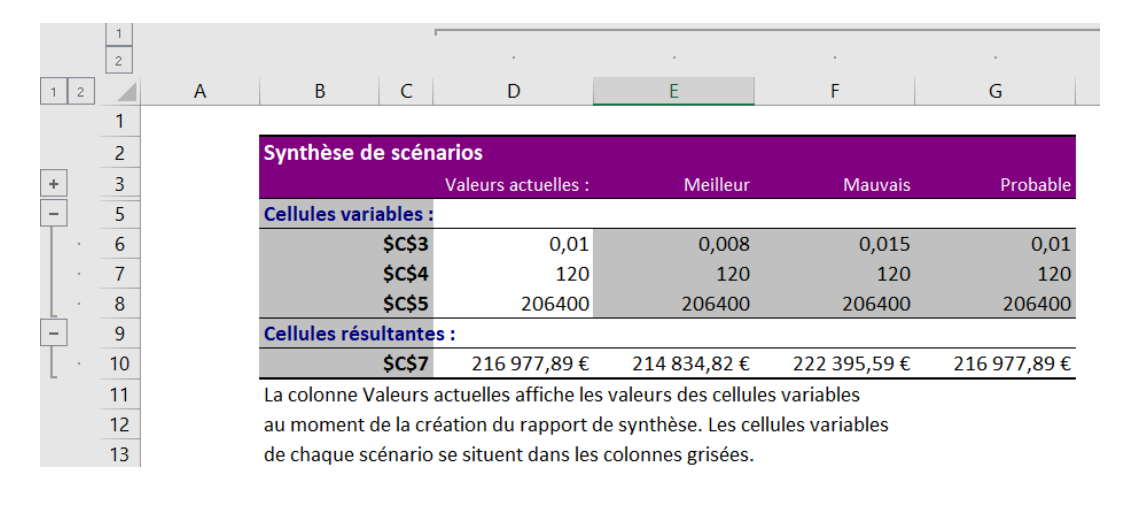

Vous voudriez également faire apparaître le taux mensuel des remboursements dans la synthèse ? Affichez à nouveau la boîte de dialogue **Gestionnaire des scénarios**, puis cliquez sur **Synthèse**. La boîte de dialogue **Synthèse de scénarios** s'affiche. Supprimez le contenu de la zone de texte **Cellules résultantes**, maintenez la touche *Contrôle* du clavier enfoncée puis cliquez successivement sur les cellules **C6** et **C7** :

|   | А | В                    | С            | D                            | E                                                         | F                |
|---|---|----------------------|--------------|------------------------------|-----------------------------------------------------------|------------------|
| 1 |   | Analyse de scénarios |              | Touc                         | e CTRL pour                                               |                  |
| 2 |   |                      |              | séle                         | ectionner les                                             |                  |
| 3 |   | Taux                 | 0,01         |                              | cellules                                                  |                  |
| 4 |   | Mensualités          | 120          |                              |                                                           |                  |
| 5 |   | Prix de base         | 206400       | Synthèse<br>Type de          | e de scénarios                                            | ? ×              |
| 6 |   | Mensualités          | 1 808,15 €   | ● <u>S</u> yn<br>○ Scér      | thèse de scénarios<br>nario du rapport de <u>t</u> ableau | croisé dynamique |
| 7 |   | Total                | 216 977,89 € | <u>C</u> ellules<br>= SCS6;S | résultantes :<br>C\$7                                     | <b>1</b>         |
| 8 |   |                      |              |                              | ОК                                                        | Annuler          |
| 9 |   |                      |              |                              |                                                           |                  |

Cliquez enfin sur **OK** pour afficher la synthèse :

|     | 1  |   |                                                                         |                       |                   |                             |              |  |  |
|-----|----|---|-------------------------------------------------------------------------|-----------------------|-------------------|-----------------------------|--------------|--|--|
|     | 2  |   |                                                                         |                       |                   |                             |              |  |  |
| 1 2 |    | А | B C                                                                     | D                     | E                 | F                           | G            |  |  |
|     | 1  |   |                                                                         |                       |                   |                             |              |  |  |
|     | 2  |   | Synthèse de scén                                                        | arios                 |                   |                             |              |  |  |
| +   | 3  |   |                                                                         | Valeurs actuelles :   | Meilleur          | Mauvais                     | Probable     |  |  |
| -   | 5  |   | Cellules variables :                                                    |                       |                   |                             |              |  |  |
|     | 6  |   | \$C\$3                                                                  | 0,01                  | 0,008             | 0,015                       | 0,01         |  |  |
|     | 7  |   | \$C\$4                                                                  | 120                   | 120               | 120                         | 120          |  |  |
| . · | 8  |   | \$C\$5                                                                  | 206400                | 206400            | 206400                      | 206400       |  |  |
| -   | 9  |   | Cellules résultantes                                                    | s :                   |                   |                             |              |  |  |
|     | 10 |   | \$C\$6                                                                  | 1 808,15 €            | 1 790,29 €        | 1 853,30€                   | 1 808,15 €   |  |  |
| [ · | 11 |   | \$C\$7                                                                  | 216 977,89 €          | 214 834,82 €      | 222 395 <mark>,</mark> 59 € | 216 977,89 € |  |  |
|     | 12 |   | La colonne Valeurs actuelles affiche les valeurs des cellules variables |                       |                   |                             |              |  |  |
|     | 13 |   | au moment de la création du rapport de synthèse. Les cellules variables |                       |                   |                             |              |  |  |
|     | 14 |   | de chaque scénario                                                      | se situent dans les d | colonnes grisées. |                             |              |  |  |
|     |    |   |                                                                         |                       |                   |                             |              |  |  |

Cette fois-ci, vous avez tous les éléments nécessaires pour avoir une idée précise de ce qui vous attend dans les années à venir...